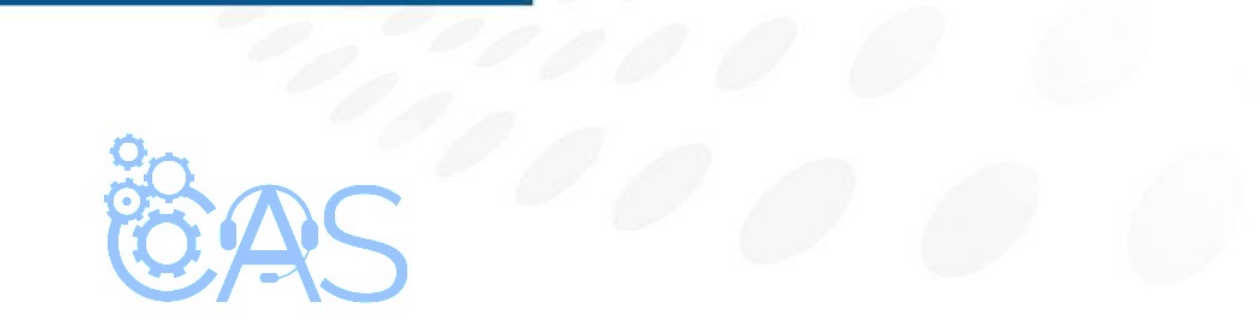

## eCommerce – ¿Cómo descargar un concentrado para visualizar las licencias activadas? (Administrador Operativo)

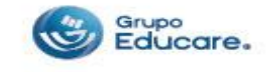

Para poder descargar un concentrado para visualizar las licencias activas de los alumnos se deben de seguir los siguientes pasos:

**Paso 1:** Ingresar a la página de <u>http://www.todoged.com</u>, seleccionar la opción "*Ecommerce*" y teclear los datos de ingreso.

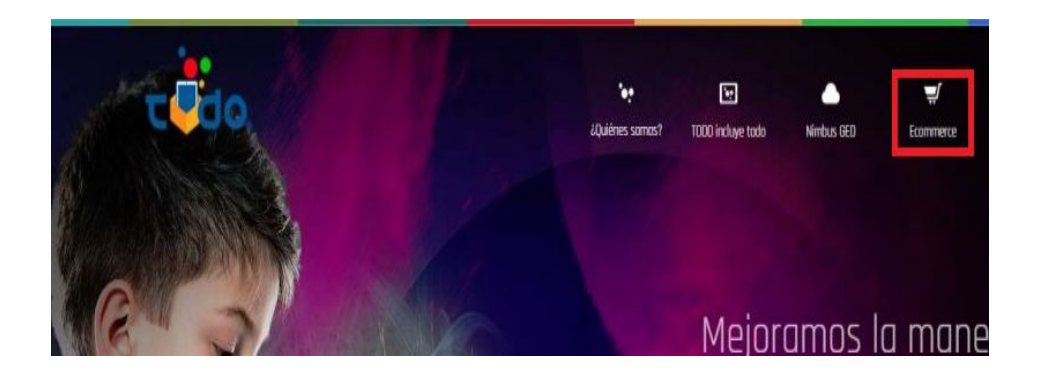

| A adm_op1@demoged.     | com                 |
|------------------------|---------------------|
| <u></u>                |                     |
| Ingresar               |                     |
| Olvidě mi contraseño   |                     |
| Términos y condiciones | Aviso de privacidad |

Ingresar

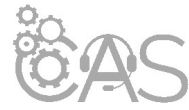

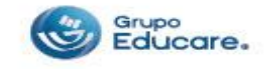

**Paso 2:** Dentro de la cuenta de Administrador Operativo dar clic en la sección "Licencias" que se encuentra en la parte superior derecha.

**Paso 3:** En esta ventana dar clic en la sección "Descargar resumen" que se encuentra del lado izquierdo superior.

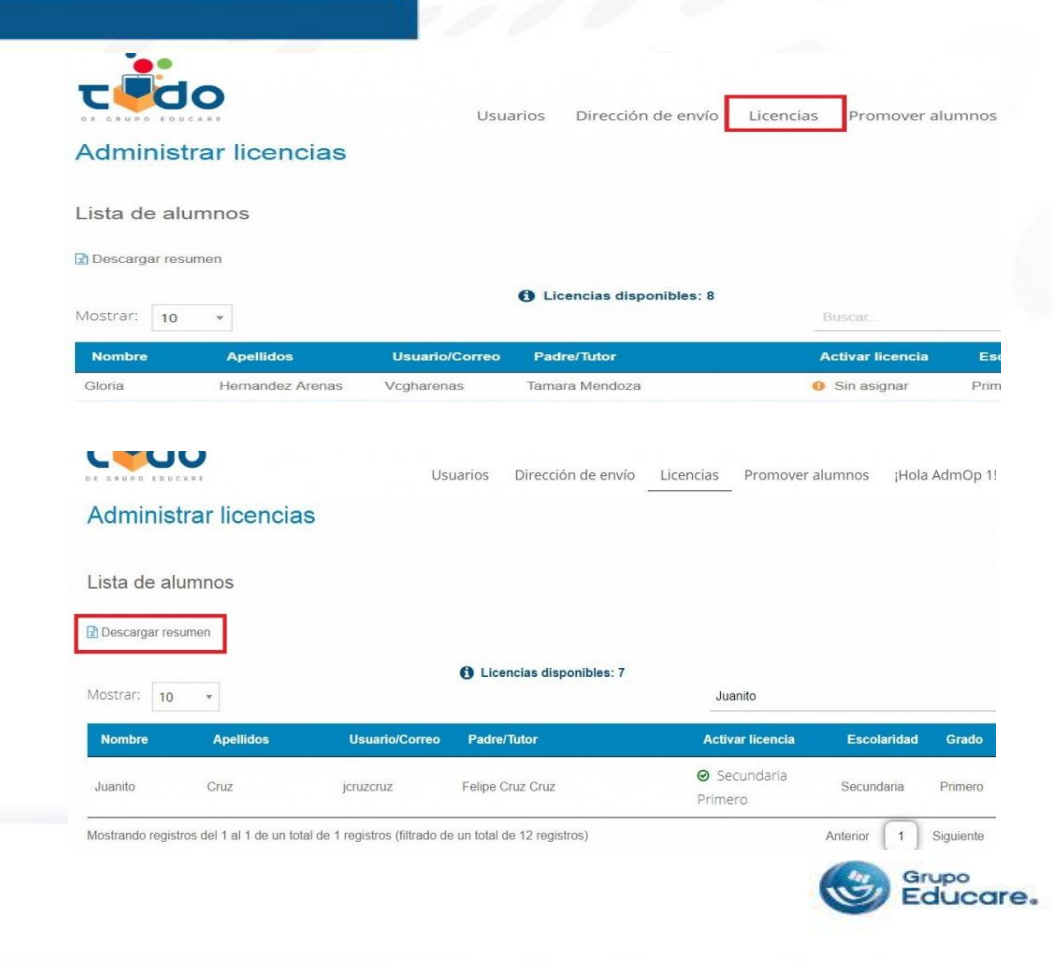

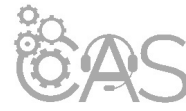

**Paso 4:** Ir a la carpeta de descargas que se encuentra en su equipo y localice el archivo o desde la ventana del navegador dar clic en "Mostrar todo", ubique el archivo descargado y dar clic en "mostrar en carpeta" para que sea redireccionado a donde quedo guardado el archivo.

| Descarge ete Informe et und 11 OS<br>høj de dilado  |                             |                             |                              |                                                 | Archivo Equipo Vista                                           | 1 9 F                                              |                                                                                        |                           |
|-----------------------------------------------------|-----------------------------|-----------------------------|------------------------------|-------------------------------------------------|----------------------------------------------------------------|----------------------------------------------------|----------------------------------------------------------------------------------------|---------------------------|
| Mostrar: 10                                         | ×                           |                             | Licencias disponibles: 7     | Juanito                                         |                                                                | Propiedades Abrir Cambian<br>nombre<br>Ubicación   | Acceso a Conectar a Agregar una<br>multimedia • unidad de red • ubicación de re<br>Red | Abrir el Panel de control |
| Nombre                                              | Apellidos                   | Usuario/Correo              | Padre/Tutor                  | Activar licencia                                | Escolaridad Grado                                              | 🛞 🏵 + ↑ 🜉 → Es                                     | te equipo                                                                              |                           |
| Juanito                                             | Cruz                        | jcruzcruz                   | Felipe Cruz Cruz             | ❷ Secundaria<br>Primero                         | Secundaria Primero                                             | ☆ Favoritos                                        | <ul> <li>Carpetas (6)</li> </ul>                                                       |                           |
| Mostrando regis                                     | tros del 1 al 1 de un total | de 1 registros (filtrado o  | le un total de 12 registros) |                                                 | Anterior 1 Siguiente                                           | Escritorio                                         | Descargas                                                                              | Docum                     |
| Siguenos Téminos y condicion<br>Aviso de privacidad |                             | s FNQ<br>Soporte y contacto |                              | ecommerceTODO   2016 Grupo Educare<br>Tel. (442 | t S. A de C.V. Todas los derechos reservados.<br>2) 2 22 54 44 | 🐔 OneDrive<br>🚺 Descargas<br>🍕 Grupo en el hogar   | Escritorio                                                                             | Imáge                     |
|                                                     |                             |                             |                              |                                                 |                                                                | Ette equipo                                        | Música                                                                                 | Vídeos                    |
| resumen_paquete                                     | 25 A                        |                             |                              |                                                 | Habla con nosotros                                             | Administrador (o<br>Administrador (si<br>Descargas | Dispositivos y unidades (2)     Disco local (C;)                                       | Respa                     |

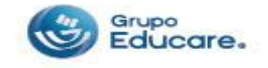

**Paso 5:** Abrir el documento descargado y listo, podrá ver y/o modificar su archivo con los datos que se descargaron.

| r   | → ● ● 100% + € % .000 123+ Anial  + 11 + Β I ⊕ A ⊕ 田 田 = 臣 + ± + 持 + ♥ + co 間 函 マ + Σ - |     |                      |                      |               |                              |                         |             |                   |             |         |                          |          |
|-----|-----------------------------------------------------------------------------------------|-----|----------------------|----------------------|---------------|------------------------------|-------------------------|-------------|-------------------|-------------|---------|--------------------------|----------|
| fx. |                                                                                         |     |                      |                      |               |                              |                         |             |                   |             |         |                          |          |
|     | A                                                                                       |     | 8                    | .0                   |               | 0                            | E                       | F           |                   | G           | н       | 1                        | 1        |
| 1   | Total padres                                                                            |     | Total alumnos        | Total paquetes asign | ados Tota     | al paquetes activos          | Total paquetes inactivo | 15          |                   |             |         |                          |          |
| 2   |                                                                                         | 262 |                      | 295                  | 295           | 25                           | 61 6                    | 4           |                   |             |         |                          |          |
| 3   |                                                                                         |     |                      |                      |               |                              |                         |             |                   |             |         |                          |          |
| 4   |                                                                                         |     |                      |                      |               |                              |                         |             |                   |             |         |                          |          |
| 5   |                                                                                         | _   |                      |                      |               | and the second second second |                         |             |                   |             |         | The summer of the second |          |
| 6   | Padre/Tutor                                                                             |     | Nombre usuario tutor | Contraseña usuario : | tutor I       | iombre alumno                | Nombre usuario alumn    | o Contraser | ia usuario alumno | Escolaridad | Grado   | Paquete                  | Estado p |
| 7   | RAUL FERNANDO                                                                           |     | @hotmail.com         | 12345                | 6789 CRISTOBA | L                            | usuario1                | 4WXDYT      |                   | Primaria    | Cuarto  | Primaria Alta Cuarto     | Inactivo |
| 8   | JUAN                                                                                    |     | Øgmail.com           | 12345                | 6789 HECTOR   |                              | usuario2                | M8>FtS      |                   | Primaria    | Quinto  | Primaria Alta Quinto     | Activo   |
| 9   | EDGAR                                                                                   |     | @llve.com.mx         | 12345                | 6789 EDGAR    |                              | usuario3                | W2\$CQ4     |                   | Primaria    | Sexto   | Primaria Alta Sexto      | Activo   |
| 10  | JOSE EVARISTO                                                                           |     | @live.com.mx         | 12345                | 6789 JUAN     |                              | usuario4                | vBdaNr      |                   | Secundaria  | Primero | Secundaria Primero       | Activo   |
| 11  | WENDY                                                                                   |     | @live.com.mx         | 12345                | 6789 GEMA     |                              | usuario5                | Y9%Z2*      |                   | Secundaria  | Segundo | Secundaria Segundo       | Activo   |
| 12  | FERNANDO                                                                                |     | @live.com.mx         | 12345                | 6789 ZAPATA   |                              | usuario6                | U8@bHr      |                   | Secundaria  | Tercero | Secundaria Tercero       | Activo   |

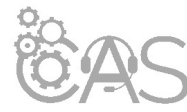

resumen\_paquetes\_colegio\_Colegio Educrea-15\_05-2019-05\_07\_31 11 //1

Archivo Editar Ver Insertar Formato Datos Herramientas Complementos Ayuda Todos los cambios se han guardado en Drive

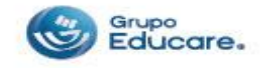